## Post Mass Absences for COVID

This can be used to post attendance for multiple students at one time or to post a date range to single/multiple students.

On the menu on left, Click on Attendance. Under Entry, select Post Attendance.

1. 1st PD Code defaults to code 05 Doctor's note needed. Click OK.

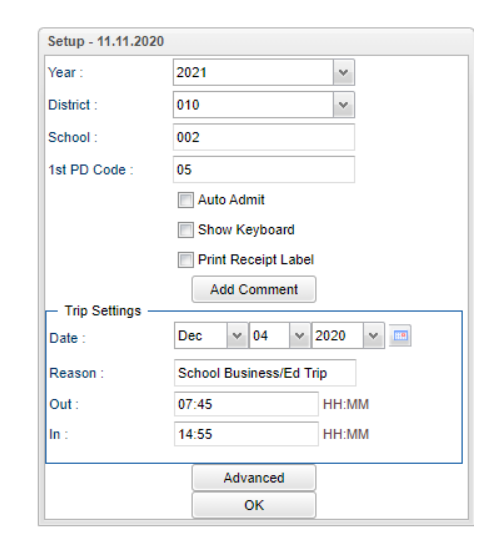

2. Click on the **Mass** button at the bottom of the screen to get a setup box for posting mass absences

| absen  | cco |          |   |   |       |    |   |            |     |      |     |     |    |                |                     |   |    |         |       |
|--------|-----|----------|---|---|-------|----|---|------------|-----|------|-----|-----|----|----------------|---------------------|---|----|---------|-------|
|        |     |          |   |   |       |    |   |            |     |      |     |     |    |                |                     | ┛ | -1 | 8009064 | STAGG |
| LL     |     |          |   |   |       |    |   |            |     | 1    |     |     |    | Mass<br>Attend | Post<br>Jance For A |   | 02 | 4739893 | WALKE |
| 2      |     |          |   |   |       |    |   |            |     |      |     |     |    | Date           | Range               |   | -1 | 7029988 | DROST |
| tudent | Н   | lomerooi | m | ( | Class | Bu | 5 | Sport/Club | Spe | ec [ | Set | tup | Ma | ass            | Help                | ) |    |         | G     |
|        |     |          |   |   |       |    |   |            |     |      |     |     |    |                |                     |   |    |         |       |

3. An additional setup box will appear.

| Choose Students to   | Mass Post                        | ×                                    |
|----------------------|----------------------------------|--------------------------------------|
| Year :               | 2021                             | × .                                  |
| District :           | 010                              | ×                                    |
| School :             | 002                              |                                      |
|                      |                                  | 1                                    |
| - Student Specific F | ilters                           |                                      |
| Grade :              |                                  | Use these student                    |
| Gender :             |                                  | specific filters, if                 |
| Ethnic :             |                                  | needed.                              |
| Special Codes :      |                                  |                                      |
| Bus :                |                                  |                                      |
| Programs :           |                                  |                                      |
| Clubs :              |                                  |                                      |
| Sports :             |                                  |                                      |
| Homeroom :           |                                  | Click in this field                  |
| Class :              |                                  | to select either                     |
| Sped :               | All      Sped Only      Non Sped | one student or<br>multiple students. |
| 504 :                | ● All ○ 504 Only ○ Non 504       |                                      |
| Students :           |                                  |                                      |
|                      | Next                             |                                      |

4. Click in the Select Students field to select the appropriate students to post to.

| Sea        | rch :    | ×                     |  |  |  |  |  |
|------------|----------|-----------------------|--|--|--|--|--|
| Value      | Descript | ion *                 |  |  |  |  |  |
| <b>V</b> : | A        |                       |  |  |  |  |  |
|            | A        | Select either one     |  |  |  |  |  |
| V ·        | A        | student or a group of |  |  |  |  |  |
| <b>V</b> . | в        | students.             |  |  |  |  |  |
| <b></b> ;  | В        |                       |  |  |  |  |  |
| - ·        | в        |                       |  |  |  |  |  |
|            | в        |                       |  |  |  |  |  |
| <b>•</b>   | в        |                       |  |  |  |  |  |
|            | в        |                       |  |  |  |  |  |
| - ·        | в        |                       |  |  |  |  |  |
| <b>•</b>   | в        |                       |  |  |  |  |  |
| · 1        | с        |                       |  |  |  |  |  |
| ·          | с        |                       |  |  |  |  |  |
|            |          |                       |  |  |  |  |  |

5. Click **Next** when all setup options are correct.

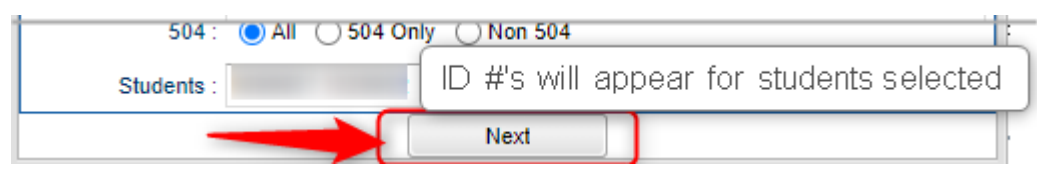

6. An additional popup will appear in which you need to enter the **date range** and **code**.

| Select a date range for    | Select Dates and Code to Post                            |                        |
|----------------------------|----------------------------------------------------------|------------------------|
| the days the student(s)    | From Date : Nov v 02 v 2020 v III 07:40 HH:MM            | _eave blank if absence |
| will be absent.            | To Date : Nov v 13 v 2020 v 📼                            | is for a full day.     |
| Use the appropriate code:  | Code : 02 Excuse : D                                     |                        |
| 02 D Dr. Note Verified for | Reason : Dr Note Verified* Can edit this field if needed |                        |
| Covid Positive             |                                                          |                        |
| for Direct Contect Student |                                                          |                        |
| for Direct Contact Student | Prev Post                                                |                        |
|                            |                                                          |                        |

- From Date and To Date should be set so that the desired attendance date range to
  post absences to is selected. (Note: Weekends and holiday's will not be posted to if
  the date range selected extends over such days.)
- Click in the **Code** field to select the absence code. The excuse and reason that will be updated based on the code selected. This information will be posted to all students selected.
  - For Covid Positive Students: Use code **05-D Dr. Note Verified** with the Health Code- U071 2019-NCOV Acute Resp....
  - For Direct Contact Student: Use code 66- N Medical Quarantine with Health Code- U071 2019-NCOV Acute Resp....

- 7. Click **Post** when all setup options are correct.
- After clicking **Post**, a final confirmation box will appear. Click **Yes** if the total number of students to be posted to and the date range is correct. Click **No** to exit the program and not post the absences.